Para generar tu factura electrónica en el Portal Clientes, sólo tienes que seguir estos pasos:

1) Cuando ingresas al Portal de Facturación Electrónica observas la sección "Ingresar Ticket":

| 1 Ingresar Ticket 2                                     | Datos Fiscales 3 Confirmar Datos 4 Descargar Factura |
|---------------------------------------------------------|------------------------------------------------------|
| arra de Progreso                                        |                                                      |
|                                                         |                                                      |
| n <mark>strucciones:</mark><br>ngresa los siguientes da | atos que se encuentran en tu ticket de compra.       |
|                                                         |                                                      |
| * Sucursal :                                            | Portal San Angel/Restaurante                         |
| * Ticket :                                              |                                                      |
| * Fecha :                                               |                                                      |
| * RFC Cliente:                                          |                                                      |
| Extranjero:                                             | Marcar para ingresar RFC Extranjero XEXX010101000    |
|                                                         |                                                      |

Elige la opción o captura la información según sea el caso:

Sucursal: Despliega el listado y elige la sucursal en la que realizaste el consumo.

N° Referencia: Captura el número de Ticket.

Fecha: Elige la fecha en la que se realiza la emisión de la factura. RFC Cliente: Ingresa tu RFC.

Extranjero: Selecciona esta casilla en caso de que seas extranjero.

| 1 Ingresar Ticket 2                     | Datos Fiscales 3 Confirmar Datos 4 Descargar Factura |           |
|-----------------------------------------|------------------------------------------------------|-----------|
| arra de Progreso                        |                                                      |           |
|                                         |                                                      |           |
| strucciones:<br>gresa los siguientes da | tos que se encuentran en tu ticket de compra.        |           |
|                                         |                                                      |           |
| * Sucursal :                            | Portal San Angel/Restaurante                         |           |
| * Ticket :                              | 20052                                                |           |
| * Fecha :                               | 2018/07/10                                           |           |
| * RFC Cliente:                          | XAXX010101000                                        |           |
| Extranjero:                             | Marcar para ingresar RFC Extranjero XEXX010101000    |           |
|                                         |                                                      |           |
|                                         |                                                      |           |
| Antonior                                |                                                      | Siguiente |

Al terminar da clic en el botón Siguiente para continuar.

2) A continuación, aparece la sección "Datos Fiscales":

## Instructivo de Portal de Facturación Electrónica

| Ingresar Ticket 2 Dato                        | s Fiscales 3 Confirmar Datos 4 Descargar Factura                               |  |
|-----------------------------------------------|--------------------------------------------------------------------------------|--|
| rra de Progreso                               |                                                                                |  |
|                                               |                                                                                |  |
| strucciones:<br>gresa tus datos fiscales para | a generar la factura electrónica, al finalizar haz clic en el botón Siguiente. |  |
|                                               |                                                                                |  |
| País:                                         | MEX - México 🔻                                                                 |  |
| Estado:                                       | CIUDAD DE MÈXICO                                                               |  |
| RFC:                                          | XAXX010101000                                                                  |  |
| Uso de CFDI:                                  | G01 - Adquisición de mercancias                                                |  |
| Razón social:                                 |                                                                                |  |
| Código Postal:                                | 03800                                                                          |  |
| Delegación /Municipio:                        | Benito Juárez                                                                  |  |
| Colonia:                                      | San Pedro de los Pinos                                                         |  |
| Calle:                                        | 10                                                                             |  |
| No Externo:                                   | 145                                                                            |  |
| No Interno:                                   |                                                                                |  |
| Localidad:                                    | México                                                                         |  |
| Correo:                                       | gabriela.ruigom15@desarrolloit.mx                                              |  |
|                                               |                                                                                |  |

Ingresa los datos de tu domicilio fiscal y el tipo de factura que se está generando en el campo "CFDI". El único campo obligatorio es el de CFDI.

Al terminar elige el botón

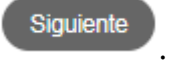

**3)** A continuación, se desglosa la sección **"Confirmar Datos**", en la cual puedes revisar que la información ingresada previamente es correcta. En caso contrario, puedes retroceder y realizar las modificaciones correspondientes:

| Ingresar Ticket                                                 | 2 Datos Fiscales 3 Confirmer Datos 4 Descargar Factura                                                                                         |                                                                   |
|-----------------------------------------------------------------|----------------------------------------------------------------------------------------------------|-------------------------------------------------------------------|
| ra de Progreso                                                  |                                                                                                    |                                                                   |
|                                                                 |                                                                                                    |                                                                   |
| nuolones:                                                       |                                                                                                    |                                                                   |
| fica los datos que s                                            | e muestran, ya que estos son los que se verán en tu factura.                                                                                   |                                                                   |
|                                                                 |                                                                                                    |                                                                   |
| Nota!<br>Si hay un error e<br>Si los datos son                  | n tus datos fiscales presiona el botón Anterior y modifica los datos.<br>correctos, haz clic en Sigulente.                                     | ×                                                                 |
| COMPROBA                                                        | NTE FISCAL DIGITAL                                                                                                    |                                                                   |
| Retai                                                           | RFC:<br>CPUMI07158G2<br>Ration Robat:<br>COMERCIALIZADORA MEXICANA<br>Dimodica<br>Dimodica<br>Dimodica<br>District 70 2404 4,<br>001 La Jointa | Comprobante Fisoal Digital<br>Factura xx xx<br>No Aprobación:<br> |
|                                                                 | Gustavo A Madero,<br>Cludad de México,<br>MEX a México,                                                                                        | Feoha:                                                            |
|                                                                 | C.P. 07890                                                                                                    | No Certificado:                                                   |
|                                                                 | AV. REVOLUCION 1267 CR03,<br>Col LOB AL PER                                                                                                    | Forma de Pago:                                                    |
|                                                                 | ALVARO CEREGON.<br>CIUDAD DE MEXICO,                                                                                                    | 01 - Efectivo                                                     |
|                                                                 |                                                                                                    |                                                                   |
| Datos del Client                                                | te                                                                                                    |                                                                   |
| Nombre:<br>RFC:<br>XAXX01010100<br>CP:<br>03800                 | Estado / Muniloipio:<br>DiF<br>0 Colonia:<br>8en Pedro de los Pinos<br>Lossilidad:                                                             |                                                                   |
| Pals:<br>MEX                                                    | Calle:<br>10                                                                                                    |                                                                   |
| No. Externo<br>145<br>No. Interno:<br>Uso de CFD<br>G01 - Adqui | x<br>:<br>It:<br>sidón de mercandas                                                                                                    |                                                                   |
|                                                                 |                                                                                                    |                                                                   |
| Cantidad                                                        | Decoripolón                                                                                                    | Tota                                                              |
| 2                                                               | COCA DE REFIL                                                                                                    | \$81.04                                                           |
| 1                                                               | COMBOY BURGER                                                                                                    | \$168.97                                                          |
| 1                                                               | MAG-STRAWBERRY                                                                                                    | 875.00                                                            |
| 1                                                               | PAPA CURLY                                                                                                    | \$8.63                                                            |
| 1                                                               | QUESO MOZZARELLA FRITO                                                                                                    | \$137.07                                                          |
| 1                                                               | STEAK NEW YORK                                                                                                    | \$295.69                                                          |
|                                                                 |                                                                                                    | 8ubtotal: \$768.33                                                |
|                                                                 |                                                                                                    | at 200. 0 10                                                      |
|                                                                 |                                                                                                    | 96 002: 0.18<br>Total 002: \$122.81                               |

Corrobora que la información sea correcta, en caso contrario utiliza el botón

Anterior para regresar y corregir los datos. Si los datos son correctos selecciona el botón Siguiente.

**4)** Por último se muestra la sección "**Descargar Factura**" en donde podrás descargar tu factura en formatos PDF y XML. También puedes ingresar uno o más correos al que se dirigirá la factura.

| ingreed hereit                      | 2 Datos Fiscales 3 Confirmar Datos 4 Descargar Factura                                                               |
|-------------------------------------|----------------------------------------------------------------------------------------------------|
| rra de Progreso                     |                                                                                                    |
|                                     |                                                                                                    |
| trucciones:<br>vía por correo elect | rónico la factura generada, ingresando el email o los emails separados por "," o "," y presionando el botón Enviar   |
| Enhorabuonall Su                    | factura se ha generado correctamente. Será enviada automáticamente en caso de haber ingresado su correo electrónico. |
| en el paso anterior.                | raciona se na generado conectamente. Sera enviada adiomaticamente en caso de naber ingresado su coneo electronico    |
| nviar a                             |                                                                                                    |
| Enviar a:                           | Al enviarse por correo, se enviaran los 2 tipos de factura (PDF y XML)                                               |
|                                     | Enviar                                                                                                    |
| scaroa la factura el                | ectrónica en formato PDF o XML sólo haz clic en la onción desearda. Puedes descargar ambos formatos                  |
|                                     |                                                                                                    |
|                                     | Descargar PDF + XML                                                                                                  |
| D                                   | versión de PDF                                                                                                    |
| Jescargar la ultima                 |                                                                                                    |

¡Listo, has generado tu factura exitosamente!